# Szociális Helyzetfelmérő kitöltési segédlet

Modulo rendszer

2020.05.12.

#### 1. <u>A MODULO megnyitása</u>

A Modulo rendszerbe csak akkor tudsz belépni, ha már rendelkezel Neptun kóddal!

2. Belépés a "BGEEDU" tartományt kiválasztva, Neptun kód és a hozzá tartozó jelszó segítségével.

| Modulo >                                                      | (+                              |                                             |                                                               |                                                         |             |       |   |   | - | ∎ × |
|---------------------------------------------------------------|---------------------------------|---------------------------------------------|---------------------------------------------------------------|---------------------------------------------------------|-------------|-------|---|---|---|-----|
| 📀 🛈 🖴   https://modulo.uni-bge.hu/Modulo2/default/login/index |                                 |                                             | C                                                             | Q, Keresés                                              | ☆           | Ó     | ۲ | ÷ | î | 9 I |
| Buc<br>M2 e                                                   | lapesti Gazdasági Egyetem       |                                             |                                                               |                                                         |             | hu    |   |   |   |     |
|                                                               | Belépés                         |                                             | Tartomány kiválasztása                                        | hallgatói belépéshez                                    |             |       |   |   |   |     |
|                                                               | Tartomány<br>BGFEDU (hallgatók) | → 100 mm (mm (mm (mm (mm (mm (mm (mm (mm (m | Hallgatói belépéshez kérjük,<br>az alapértelmezetten beállíto | hogy kizárólag a BGFEDU tartományt v<br>ott tartomány.) | álassza ki. | . (Ez |   |   |   |     |
| 326                                                           | Felhasználónév<br>I             |                                             |                                                               |                                                         |             | _     |   |   |   |     |
| 75                                                            | Jelszó                          |                                             |                                                               |                                                         |             |       |   |   |   |     |
|                                                               | Emlékezz rám                    |                                             |                                                               |                                                         |             |       |   |   |   |     |
|                                                               |                                 |                                             |                                                               |                                                         |             |       |   |   |   |     |
|                                                               |                                 |                                             |                                                               |                                                         |             |       |   |   |   |     |

3. Klikkelj a "Beadás" csempére!

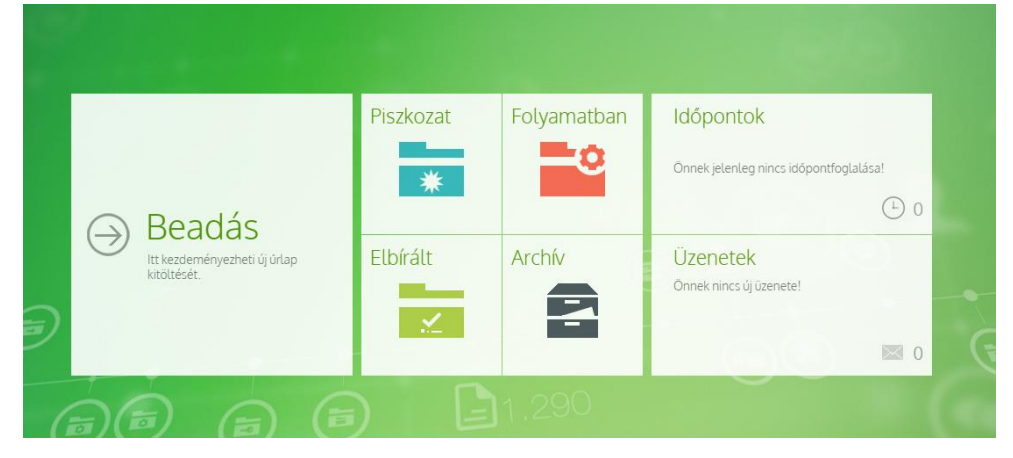

4. Kattints a "BGE hallgatói űrlapok"-ra!

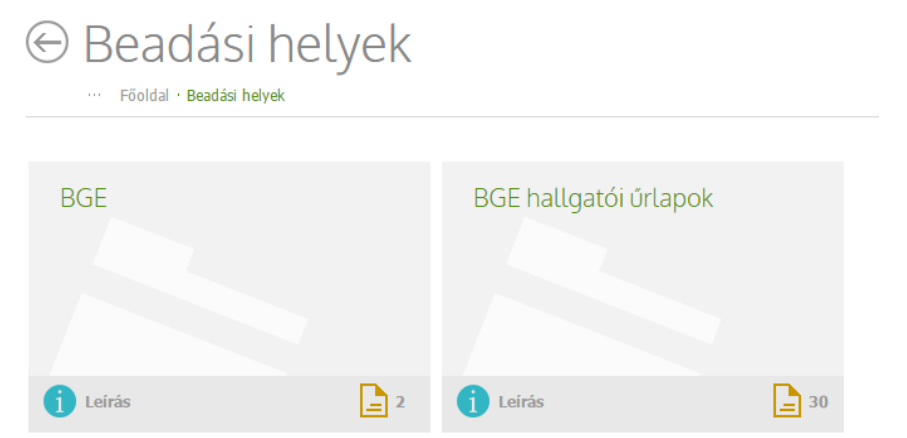

### 5. Klikkelj a "Szociális helyzetfelmérő" űrlapra!

|    | <b>_</b> | Képzési területen belüli Kar/szak/szakirány/specializáció/képzés hely/képzés nyelv váltás engedélyezés<br>Képzési területen belüli Kar/szak/szakirány/specializáció/képzés hely/képzés nyelv váltás engedélyezés | ←            | Ø | 1 |
|----|----------|----------------------------------------------------------------------------------------------------|--------------|---|---|
|    | _        | Kollégiumi felvétel fellebbezés - Felső évfolyam (2018/2019. tanévre)<br>Kollégiumi felvétel fellebbezés - Felső évfolyam (2018/2019. tanévre)                                                                   | ÷            | ø | j |
|    | =        | Kollégiumi felvételi kérelem - Felső évfolyarn (2018/2019: tanévre)<br>Kollégiumi felvételi kérelem - Felső évfolyarn (2018/2019: tanévre)                                                                       | ←            | ø | j |
|    | <b>_</b> | Kollégiumi felvételi kérelem - várólistára jelentkezés (2017/2018. tanévre)<br>Kollégiumi felvételi kérelem - várólistára jelentkezés (2017/2018. tanévre)                                                       | ÷            | ø | j |
|    | 2        | Kollégiumi felvételi kérelem - várólistára jelentkezés felsőbb éveseknek (2017/2018, tanévre)<br>Kollégiumi felvételi kérelem - várólistára jelentkezés (2017/2018, tanévre)                                     | ÷            | ø | i |
|    | <b>_</b> | Munkarend változtatási kérelem<br>Munkarend változtatási kérelem dijköteles: Elektronikus kérvény (Modulo) 3500 Ft                                                                                               | ←            | ø | j |
|    | =        | Pályázati úrlap és nyilatkozat a BGE Biztos Jövő Ösztöndíjhoz<br>Pályázati úrlap a BGE Biztos Jövő Osztöndíjhoz                                                                                                  | ←            | ø | 1 |
|    | Ē        | Pénzögyi tételek visszautalása és törlése kérelem<br>Pénzügyi tételek visszautalása és törlése kérelem                                                                                                    | ÷            | ø | i |
|    | Ē        | Rektori méltányossági kérelem<br>Rektori méltányossági kérelem díjköteles: Elektronikus kérvény (Modulo) 3500 Ft                                                                                                 | ←            | ø | j |
|    | 6        | Rendkívüli szociális pályázati úrlap<br>Rendkívüli szociális pályázati úrlap - Szociális helyzetfelmérő                                                                                                    | ÷            | ø | j |
| 00 | Ē        | Szociális helyzetfelmérő<br>Szociális helyzetfelmérő                                                                                                    | <del>(</del> | ø | j |
|    | É        | Szociális pályázati lap - FELLEBBEZÉS<br>Szociális pályázati lap - FELLEBBEZÉS                                                                                                    | ÷            | ø | j |

## 6. A szalagsávon a "Kitöltés" opciót válaszd ki!

### ⊖ Szociális helyzetfelmérő

···· Főoldal · Beadási helyek · BGE hallgatói űrlapok · Űrlapok · Szociális helyzetfelmérő

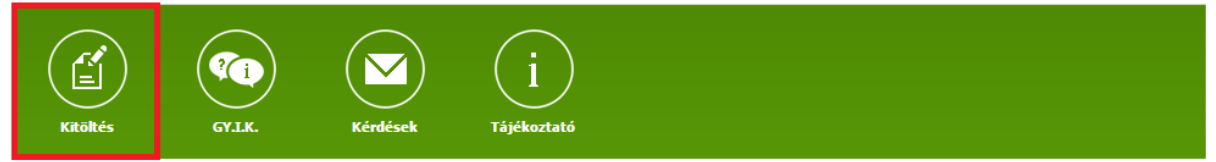

7. A képzést kiválasztva betöltődnek a fejléc adatai. Ha valami nem egyezik, feltétlenül jelezd a Hallgatói Szolgáltatási Osztályon (korábban: TOH)

| Hallgatói adatok  |                               |
|-------------------|-------------------------------|
| Név               |                               |
|                   |                               |
| Neptun kód        | Aktív félévek száma Neptunból |
|                   |                               |
| Képzés*           |                               |
| Válasszon értéket | τ                             |
| Úavintéző neve    |                               |
|                   |                               |
|                   |                               |
| lagozat           | Finanszirozasi forma          |
|                   |                               |

8. Az adatok kitöltése következik. Egy háztartásban élő adatainak megadásához hozz létre új "box"-ot, ha szükséges, a pluszjelre kattintva! Az űrlap egyes pontjainál jelölheted, hogy később kívánsz-e mellékletet csatolni, vagy kitöltetlenül kívánod-e hagyni az adott részeket.

| hallgatóval közös háztartásban élők a                                                                                                    | latai (Teljes kitöltése kötelező!!!)                                                                                                    |                                                                                                    |             |
|----------------------------------------------------------------------------------------------------|----------------------------------------------------------------------------------------------------|----------------------------------------------------------------------------------------------------|-------------|
| Az egy háztartásban élők száma a<br>hallgatóval együtt (önkormányzati<br>igazolás alapján)*<br>1 řő 💭                                                                                                    | Önkormányzati igazolás ()<br>Féjl kiválasztása<br>Még 1 darab fájl tölthető fel.                                                              | NYILATKOZAT AZ ADOTT OKMÁNY<br>KÉSŐBBI FELTÖLTÉSÉRŐL:*<br>© Okmánymásolat feltöltése<br>később, hiánypótláskor<br>© Később sem kívánok<br>okmánymásolatot feltölteni                                                                                                    |             |
| allgató adatai                                                                                                    |                                                                                                    |                                                                                                    |             |
| <ul> <li>munkavállaló/őstermelő</li> <li>vállalkozó</li> <li>eltartott</li> <li>myugdíjas</li> </ul>                                                                                                    |                                                                                                    |                                                                                                    |             |
| <ul> <li>Regisztrált munkanélküli családtag</li> <li>Regisztrált munkanélküli eltartó (sz</li> <li>nem regisztrált munkanélküli</li> </ul>                                                                                                    | (nem szülő/eltartó)<br>ülő)                                                                                                    |                                                                                                    |             |
| Regisztrált munkanélküli családtag     Regisztrált munkanélküli eltartó (sz     nem regisztrált munkanélküli NAV jövedelemigazolás az előző évről nyugdíjas/ munkanélküli/rokkantnyu nyugdíj/járadék/rokkantnyugdíj jöve     Fájl ktválasztása                                                                                                    | (nem szülő/eltartó)<br>ülő)<br>illetve<br>gdíjas státusznál igazolás a<br>idelemről ①<br>Mig 1 darab fájl tölthető fel.                       | NYILATKOZAT AZ ADOTT OKMÁNY<br>KÉSŐBBI FELTÖLTÉSÉRÖL:*<br>© Okmánymásolat feltöltése<br>később, hiánypótláskor<br>© Később sem kívánok<br>okmánymásolatot feltötteri                                                                                                    | Ellenőrizve |
| Örökannyugujas  Regisztrált munkanélküli családtag  Regisztrált munkanélküli eltartó (sz  nem regisztrált munkanélküli NAV jövedelemigazolás az előző évről nyugdíjas/munkanélküli/rokkantnyu nyugdíj járadék/rokkantnyugdíj jöve  Fájl kiválasztása  Jövedelme az előző évi NAV jövedelemigazoláshoz képest változott  További csatolmány(ok) ①                                                                                                    | (nem szülő/eltartó)<br>ülő)<br>illetve<br>gdíjas státusznál igazolás a<br>edelemről ()<br>Mig 1 darab fájl tölthető fel.                      | NYILATKOZAT AZ ADOTT OKMÁNY<br>KÉSŐBBI FELTŐLTÉSÉRŐL:*<br>Okmánymásolat feltöltése<br>később, hiánypóttáskor<br>Később sem kívánok<br>okmánymásolatot feltölteni                                                                                                    | Ellenőrizve |
| Vokannyugujas     Regisztrált munkanélküli családtag     Regisztrált munkanélküli családtag     nem regisztrált munkanélküli eltartó (sz     nem regisztrált munkanélküli     NAV jövedelemigazolás az előző évről     nyugdíjas/ munkanélküli/rokkantnyu     nyugdíjas/ munkanélküli/rokkantnyu     nyugdíjas/ munkanélküli/rokkantnyugdíj jöve     Fájl kíválasztása     Jövedelme az előző évi NAV     jövedelemigazoláshoz képest     változott     További csatolmány(ok) ①     Dokumentum megnevezése | (nem szülő/eltartó)<br>ülő)<br>illetve<br>gdíjas státusznál igazolás a<br>edelemről ()<br>Mig 1 darab fäjl tölthető fel.<br>Fájl kiválasztása | NYILATKOZAT AZ ADOTT OKMÁNY<br>KÉSŐBBI FELTŐLTÉSÉRŐL:*<br>Okmánymásolat feltöltése<br>később, hiánypótláskor<br>Később sem kívánok<br>okmánymásolatot feltölteni<br>NYILATKOZAT AZ ADOTT OKMÁNY<br>KÉSŐBBI FELTŐLTÉSÉRŐL:<br>Okmánymásolat feltöltése<br>később, hiánypótláskor | Ellenőrizve |

9. Amennyiben minden kért adatot megadtál, és minden meglévő dokumentumot feltöltöttél, a helyzetfelmérő alján és tetején kipipáltad a nyilatkozatokat, a "Beadás" gombbal véglegesítheted az űrlapot.

| Büntetőjogi felelősségem tudatában kijelentem, hogy a fent közölt adatok a v<br>felelős. Hozzájárulok, hogy a kari DJB és a KOB ezen pályázati adatlapon közölt a<br>lehetséges módon elősegítem. Felhatalmazom az érintett hatóságokat, szerveze<br>rendelkezésére bocsássák. <sup>4</sup> | ralóságnak megfelelnek, hogy a pályázati lap hibás kitöltéséért én vagyok a<br>Idatok valóságtartalmát ellenőrizze. Vállalom, hogy az ellenőrzést minden<br>Iteket, hogy a vizsgálathoz szükséges adatokat a kari DJB és KOB |
|----------------------------------------------------------------------------------------------------|----------------------------------------------------------------------------------------------------|
| Hiánypótlással kapcsolatos intézményi megjegyzések                                                                                                    | Hiánypótlással kapcsolatos hallgatói megjegyzések                                                                                                    |
| Hiánypótlás kérésének dátuma                                                                                                    | Hiánypótlás teljesítésének dátuma                                                                                                    |
| Hiánypótlás kérése a hallgatótól                                                                                                    | Hiánypótlás benyújtása                                                                                                    |
| Hiánypótlással kapcsolatos intézményi megjegyzések                                                                                                    | Hiánypótlással kacspolatos hallgatói megjegyzések                                                                                                    |
| Hiánypótlás kérésének dátuma                                                                                                    | Hiánypótlás teljesítésének dátuma                                                                                                    |
| Hiánypótlás kérése a hallgatótól                                                                                                    | Hiánypótlás benyújtása                                                                                                    |
|                                                                                                    | Beadás Piszkozat törlése Piszkozatba mentés                                                                                                    |

#### Fontos!

- Felhívjuk a figyelmet, hogy hiánypótlásra NINCS lehetőség.
- A felvételi kiírásban szereplő csatolandó szociális dokumentumokat lehetőleg scannelve töltsd fel úgy, hogy annak tartalma (a pecsétek, aláírások, dátumok) jól kivehetőek legyenek!
- Ne hagyd az utolsó pillanatra a dokumentumok beszerzését és az űrlap beadását!
- Probléma esetén, vagy ha segítségre szorulsz az űrlap kitöltése közben, fordulj a kari DJB-hez! DJB elnök: Kilvinger Zsolt Tel.: +36/1-469-6690, 30/279-1799, e-mail: zsoltkilvinger0724@gmail.com